# Add-ons Example: Creating a customer satisfaction

### survey

This example shows how to create a customer satisfaction survey which displays different form elements depending on how the visitor answers. The survey is for a coffee shop that wants to know what their customers like, and don't like, about their services.

The form contains three steps. The first steps collects basic personal information (name and email address), the second step is for collecting customer opinions, and in the third step, a visitor can participate in a photo challenge by uploading a photo taken at the coffee shop.

In the second step, which collects customer opinions, some form elements are dependent on another form element. This means that if a visitor answers "Food" to the question "What's your favorite thing about the Coffee House?", an additional question is displayed. The additional question "Which food you like in particular?" is not displayed if the visitor picks "Staff", "Ambiance", or "Drinks" on the first question.

| Your opinions                                          |
|--------------------------------------------------------|
| What's your favorite thing about the Coffee House?     |
| <ul> <li>Ambiance</li> </ul>                           |
| Food                                                   |
| Orinks                                                 |
| Which food do you like in particular? Select an option |

The example uses the following form elements: Form step, Text, Text area, Multiple or single choice, Selection, File upload, Hidden predefined value, and Submit button. See Form element types for more information.

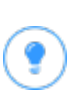

All form elements and the form container itself must be published to be available. You can use **the projects feature** to keep track of all items and to multi-publish them.

- 1. From the assets pane, select the **Forms** tab.
- Browse to a folder where you want to save the form, or create a new folder by selecting New Folder from the context menu.
- 3. From the folder's context menu, select **New Form** and give it a name such as *Customer satisfaction survey*.

4. Go to the All Properties view and edit the form container settings as follows:

| Property                                                   | Configuration                                                                                                    |
|------------------------------------------------------------|----------------------------------------------------------------------------------------------------|
| Form title                                                 | Give the form the title Customer satisfaction survey.                                                                                                    |
| Description                                                | Enter the description Take our survey!                                                                                                    |
| Allow multiple sub-<br>missions from the<br>same IP/cookie | Select this check box if you want to be able to test the<br>form yourself multiple times, or if you want to allow vis-<br>itors to send in the survey more than once. |
| Show navigation bar                                        | Select the Show navigation bar check box.                                                                                                    |

| Name                                                                             | Customer satisfaction sur     Visible to     Everyone Manage       Languages     en |  |  |  |  |  |  |  |
|----------------------------------------------------------------------------------|-------------------------------------------------------------------------------------|--|--|--|--|--|--|--|
|                                                                                  | ID, Type 142, Form container                                                        |  |  |  |  |  |  |  |
| Content Settings                                                                 |                                                                                     |  |  |  |  |  |  |  |
| Form title                                                                       | Customer satisfaction sur                                                           |  |  |  |  |  |  |  |
| Description                                                                      | Take our survey!                                                                    |  |  |  |  |  |  |  |
|                                                                                  | Show a summary confirmation message after submission                                |  |  |  |  |  |  |  |
| Confirmation<br>message                                                          | Thank you for letting us know what you think!                                       |  |  |  |  |  |  |  |
| Display page after<br>submission                                                 |                                                                                     |  |  |  |  |  |  |  |
| Display message<br>after form<br>submission (not<br>displayed if<br>redirecting) | Paragraph → B <i>I</i> & I I A I I I I I I I I I I I I I I I I                      |  |  |  |  |  |  |  |
|                                                                                  | Allow anonymous submissions                                                         |  |  |  |  |  |  |  |
|                                                                                  | Allow multiple submissions from the same IP/cookie                                  |  |  |  |  |  |  |  |
|                                                                                  | Show navigation bar if the form has multiple steps                                  |  |  |  |  |  |  |  |
| Form elements                                                                    | You can drop form elements here or <u>browse</u> .                                  |  |  |  |  |  |  |  |
| Category                                                                         |                                                                                     |  |  |  |  |  |  |  |

 Drag and drop the following form elements onto the Form elements section in the new form container. Change the elements as follows (add your own Tooltips and Placeholder text) and publish each element:

| Form ele-<br>ment               | Configuration                                                                                                    |
|---------------------------------|----------------------------------------------------------------------------------------------------|
| Form<br>step                    | Label the form step <i>Basic personal information</i> . ( <i>Name</i> is what the form element is called in the CMS user interface; <i>Step title</i> is what is displayed to the visitor filling in the form.)                                                                                                    |
| Text                            | Label the form element <i>Your name</i> . Select the <b>Required</b> check box.                                                                                                    |
| Text                            | Label the form element <i>Your email address</i> . Select the <b>Email</b> check box.                                                                                                    |
| Form<br>step                    | Label the form step Your opinions.                                                                                                    |
| Multiple<br>or single<br>choice | <ul> <li>Adjust the settings of the form element as follows:</li> <li>Name the element: Best thing about the Coffee House</li> <li>Label text: What's your favorite thing about the Coffee House?</li> <li>Select the Required check box.</li> <li>Under Choices, select Use manual input and add the following items by clicking the + sign (set Value to the same as Choice): <ul> <li>Choice: Staff</li> <li>Choice: Ambiance</li> <li>Choice: Food</li> </ul> </li> </ul> |

| Form ele-<br>ment | Configuration                                                                                                    |
|-------------------|----------------------------------------------------------------------------------------------------|
|                   | • Choice: Drink                                                                                                    |
| Selection         | <ul> <li>Adjust the settings of the form element as follows:</li> <li>Name the element: Best food</li> <li>Label text: Which food do you like in particular?</li> <li>Select the Required check box.</li> <li>Under Choices, select Use manual input and add the following items by clicking the + sign (set Value to the same as Choice): <ul> <li>Choice: The pizzas</li> <li>Choice: The pizzas</li> <li>Choice: The velvet cake of course!</li> </ul> </li> <li>In the Dependencies tab, set: <ul> <li>This field will be to Shown</li> <li>If to All</li> </ul> </li> <li>Add a condition like this: <ul> <li>Content Settings Dependencies</li> <li>Shown of the following conditions satisfied:</li> <li>Field Condition Value Equals Food</li> </ul> </li> </ul> |
| Multiple          | Adjust the settings of the form element as follows:                                                                                                    |

| Form ele-<br>ment   | Configuration                                                                                                    |
|---------------------|----------------------------------------------------------------------------------------------------|
| or single<br>choice | <ul> <li>Name the element: Worst thing about the Coffee House</li> <li>Label text: What don't you like at the Coffee House?</li> <li>Select the Required check box.</li> <li>Under Choices, select Use manual input and add the following items by clicking the + sign (set Value to the same as Choice): <ul> <li>Choice: Staff</li> <li>Choice: Food</li> <li>Choice: Drink</li> <li>Choice: Nothing, everything is perfect</li> </ul> </li> </ul>                                               |
| Text<br>area        | Adjust the settings of the form element as follows: <ul> <li>Name the element: Food complaints</li> <li>Label text: You said you didn't like our food, why?</li> <li>In the Dependencies tab, set: <ul> <li>This field will be to Shown</li> <li>If to All</li> </ul> </li> <li>Add two conditions like this: <ul> <li>Content Settings Dependencies</li> <li>This field will be Shown if</li> <li>If of the following conditions satisfied:</li> <li>Field Condition Value</li> </ul> </li> </ul> |
|                     | Worst thing about the Coffee House Equals Food                                                                                                    |

| el the form elemen<br>el the form elemen<br><i>lenge and win a d</i><br><b>Name the elem</b><br>Label text: <i>Do y</i><br><i>lenge and win a</i>                          | nt Competition.<br>In Do you want to parti<br>linner for two? (optiona<br>nent: Photo challenge<br>you want to participate<br>a dinner for two? (opti                       | icipate in our photo<br>al)                                                                                                    |
|----------------------------------------------------------------------------------------------------|----------------------------------------------------------------------------------------------------|----------------------------------------------------------------------------------------------------|
| el the form elemen<br>lenge and win a d<br>Name the elem<br>Label text: Do y<br>lenge and win a                                                                            | nt Do you want to parti<br>linner for two? (option<br>nent: Photo challenge<br>you want to participate<br>a dinner for two? (opti                                           | icipate in our photo<br>al)                                                                                                    |
| <ul> <li>Under Choices</li> <li>lowing items by<br/>as Choice):</li> <li>Choice:</li> <li>Choice:</li> </ul>                                                               | s, select <b>Use manual i</b><br>y clicking the + sign (s<br><i>Yes</i><br><i>No</i>                                                                                        | <i>ional)</i><br><b>nput</b> and add the fol-<br>set <b>Value</b> to the same                                                                                                    |
| <ul> <li>Label the form of allowed file extended</li> <li>In the Depender</li> <li>This fiel</li> <li>If to All</li> <li>Add a content</li> <li>This field will</li> </ul> | element <i>Upload your</i><br>tensions and a maxim<br>encies tab, set:<br>Id will be to <i>Shown</i><br>ondition like this:<br>Settings Dependencies<br>be Shown T<br>Any T | photo here and set<br>um upload size.<br>Value                                                                                                    |
|                                                                                                    | <ul> <li>This fiel</li> <li>If to All</li> <li>Add a c</li> <li>Content</li> <li>This field will if</li> <li>of the followite</li> <li>+</li> </ul>                         | <ul> <li>This field will be to Shown</li> <li>If to All</li> <li>Add a condition like this:         <ul> <li>Content Settings Dependencies</li> <li>This field will be Shown •</li> <li>if Any •</li> <li>of the following conditions satisfied:             <li>+</li> </li></ul> </li> <li>Field Condition</li> </ul> |

| Form ele-<br>ment | Configuration                          |
|-------------------|----------------------------------------|
| Submit            | Label the button Submit your opinions. |

- 10 | Episerver User Guide DRAFT
  - 6. Publish the form container.

| For All Sites > Episerver                                                  | Forms > Custom                   | her satisfaction $>$ |                     |                  |                         |      | •     | Options v | <b>H</b> ~ |
|----------------------------------------------------------------------------|----------------------------------|----------------------|---------------------|------------------|-------------------------|------|-------|-----------|------------|
|                                                                            |                                  | The block 'Co        | ustomer satisfac    | ction survey' wl | nen displayed as        | Full |       |           |            |
| Customer                                                                   | satisfac                         | tion surv            | еу                  |                  |                         |      |       |           |            |
| Form elements                                                              |                                  |                      |                     |                  |                         |      |       |           |            |
| Basic pers                                                                 | ional inf                        | ormation             | l                   |                  |                         |      |       |           |            |
| Your name                                                                  |                                  |                      |                     |                  |                         |      |       |           |            |
| Your email address                                                         | john@examp                       | ole.com              |                     |                  |                         |      |       |           |            |
| Your opini                                                                 | ions                             |                      |                     |                  |                         |      |       |           |            |
| What's your favorite th<br>Staff<br>Ambiance<br>Food<br>Drinks             | ning about the Co                | ffee House?          |                     |                  |                         |      |       |           |            |
| Which food do you like                                                     | e in particular?                 | Select an option -   | - •                 |                  |                         |      |       |           |            |
| What don't you like at t<br>Staff<br>Food<br>Drinks<br>Nothing, everything | the Coffee House<br>g is perfect | e?                   |                     |                  |                         |      |       |           |            |
| You saìd you don't like                                                    | e our food, why?                 |                      |                     |                  |                         |      |       |           |            |
| Competitio                                                                 | on                               |                      |                     |                  |                         |      |       |           | ≡,         |
| Do you want to particip<br>● Yes<br>● No                                   | pate in our photo                | challenge and win    | a dinner for two? ( | (optional)       |                         |      |       |           |            |
| Upload your photo her                                                      | re Choose File                   | No file chosen       |                     |                  |                         |      |       |           | ]          |
| Submit                                                                     |                                  |                      |                     | F                |                         |      |       |           |            |
|                                                                            |                                  |                      | rou can drop f      | rorm eiements    | nere or <u>prowse</u> . |      | ***** |           |            |
|                                                                            |                                  |                      |                     |                  |                         |      |       |           |            |
|                                                                            |                                  |                      |                     |                  |                         |      |       |           |            |

7. Drag the *Customer satisfaction survey* form onto a web page and publish the page.

#### Test your form

To test your form, go to the page on the website and enter data into the form on the page in View mode.

- 1. In the first step, add a name and an email address. Click **Next Step**.
- 2. Select **Food**, and note that a new question is displayed, *Which food do you like in particular*?. Select one of the options.
- Under What don't you like at the Coffee House?, select Food and note that a free-text field is displayed. Enter a comment in the text box and click Next Step.
- Select Yes to participate in the photo challenge and upload a photo. Click Submit. When you submit the data, it is stored in Episerver.

#### View form submissions

To view the results of your test, go to your *Customer satisfaction survey* form in the assets pane and select **Form submissions** from the context menu. The **Form sub-missions** view appears with data submitted from the form.

| s | earch         | ch All columns * From date * To date * Einalized Only |               |               |               |                |               |                 |              |               |                             |             |         |           |
|---|---------------|-------------------------------------------------------|---------------|---------------|---------------|----------------|---------------|-----------------|--------------|---------------|-----------------------------|-------------|---------|-----------|
| 5 | Search        |                                                       |               |               |               |                |               |                 |              |               |                             |             |         | ± ~       |
|   | Name          | Email                                                 | Best thing ab | Best food     | Worst thing a | Food complai   | Photo challen | File upload     | Hidden prede | Hidden visito | Submitte                    | • Time      | By user | Finalized |
|   | Sophia Warner | sophia@epi.c                                          | Food          | The velvet ca | Food          | I think you s  | No            |                 |              |               | <u>Customer</u><br>feedback | 2018-06-27, | admin   | ~         |
|   | Bert Kowalew  | bert@abc.com                                          | Staff         |               | Drinks        |                | No            |                 |              |               | <u>Customer</u><br>feedback | 2018-06-28, | admin   | ~         |
|   | Wendy Torres  | wendy@doe                                             | Ambiance      |               | Food          | It's always to | Yes           | <u>cafe.jpg</u> |              |               | <u>Customer</u><br>feedback | 2018-06-28, | admin   | ~         |

If you want to find all visitors who wanted to participate in the photo challenge, you can either sort the form submissions by clicking on the Photo challenge column, or by searching for the answer Yes in that column:

| Y | Yes Photo challenge • From date • To date • To date • Finalized Only |           |               |           |               |                |               |                 |              |        |  |  |
|---|----------------------------------------------------------------------|-----------|---------------|-----------|---------------|----------------|---------------|-----------------|--------------|--------|--|--|
|   | Search                                                               |           |               |           |               |                |               |                 |              |        |  |  |
|   | Name                                                                 | Email     | Best thing ab | Best food | Worst thing a | Food complai   | Photo challen | File upload     | Hidden prede | Hidden |  |  |
|   | Wendy Torres                                                         | wendy@doe | Ambiance      |           | Food          | It's always to | Yes           | <u>cafe.jpg</u> |              |        |  |  |